# 紙幣登録方法

#### 1 紙幣を補充する。

下から1枚目は現行紙幣、2枚目は新紙幣を重ね、3枚目以降は現行紙幣でも新紙幣でも構いません。 計10枚以上入れウエイトを載せて下さい。

※紙幣登録する際、紙幣の向き、表裏や左右の向きの指定はありません。

#### 混在紙幣の重ね方

| 10 | 枚目 | 現行 or 新紙幣   |
|----|----|-------------|
| 9  | 枚目 | 現行 or 新紙幣   |
| 8  | 枚目 | 現行 or 新紙幣   |
| 7  | 枚目 | 現行 or 新紙幣   |
| 6  | 枚目 | 現行 or 新紙幣   |
| 5  | 枚目 | 現行 or 新紙幣   |
| 4  | 枚目 | 現行 or 新紙幣   |
| 3  | 枚目 | 現行 or 新紙幣   |
| 2  | 枚目 | <u>新紙幣</u>  |
| 1  | 枚目 | <u>現行紙幣</u> |

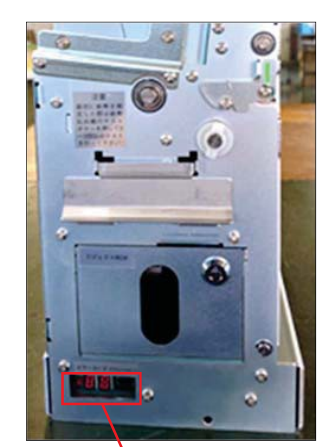

#### 2 本体の電源を入れる。

本体の電源を入れて紙幣払出機の表示が待機状態表示「0」 になることを確認。(図2参照)

### 3 紙幣登録を行う

テストボタンを3秒以上長押しし、表示が紙幣登録モード「St」に 変わったら、一旦離して下さい。 もう一度テストボタン(3秒未満)を押下することで、 紙幣10枚の払出しを行って紙幣登録します

## 4 紙幣払出しテストの実施

 紙幣払出機に紙幣をセットする。
テストボタン(3秒未満)を押下し、正常に紙幣が払出されるか 確認して下さい。 紙幣がスムーズに払い出されない場合は、ローラ類が 汚れている場合がありますので、ローラ表面を清掃して下さい。

汚れている場合かめりますので、ローフ表面を清掃して下さい。 計数した紙幣が全てリジェクトされる場合は、紙幣の登録を 再度行ってから、紙幣払出しテストを実施して下さい。

③ それでもリジェクトが起きる場合は、計数センサの清掃して下さい。

以上で、全ての作業は完了しました。

注意1 テストボタンを3秒未満で長押ししー旦離した場合は、紙幣10枚が払い出されるだけで紙幣登録しません。 紙幣登録する場合は、「St」表示に変わったことを必ず確認し、もう一度テストボタン(3秒未満)を押下することで、 紙幣10枚の払出しを行って紙幣登録します。

注意2 途中、紙幣登録モードを解除する場合は、電源を入れ直して下さい。

#### テストボタン

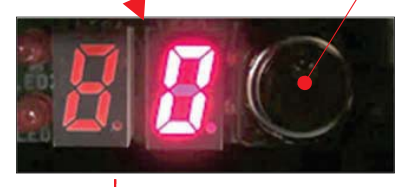

図1

図2

テストボタンを3秒以上 長押しすると

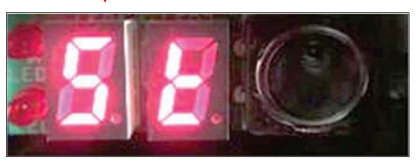

図3